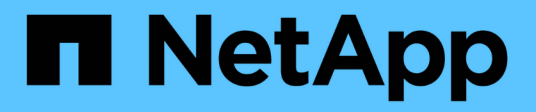

## **Configurar ferramentas do ONTAP**

ONTAP tools for VMware vSphere 9.13

NetApp October 22, 2024

This PDF was generated from https://docs.netapp.com/pt-br/ontap-tools-vmware-vsphere/configure/concept\_workflow\_for\_configuring\_the\_unified\_appliance.html on October 22, 2024. Always check docs.netapp.com for the latest.

# Índice

| Configurar ferramentas do ONTAP                                                       |
|---------------------------------------------------------------------------------------|
| Fluxo de trabalho para configurar ferramentas do ONTAP 1                              |
| Configure as configurações do host ESXi                                               |
| Configurar sistemas operacionais convidados                                           |
| Requisitos para Registrar ferramentas do ONTAP em ambientes de vários vCenter Servers |
| Configure o arquivo de preferências das ferramentas do ONTAP.                         |
| Configurar sistemas de armazenamento                                                  |
| Configurar funções de usuário e Privileges                                            |
| Configurar perfis de capacidade de armazenamento                                      |
| Configurar datastores                                                                 |

## **Configurar ferramentas do ONTAP**

## Fluxo de trabalho para configurar ferramentas do ONTAP

A configuração de ferramentas do ONTAP envolve a configuração de seus sistemas de storage, a criação de um perfil de capacidade de armazenamento, o provisionamento do armazenamento de dados e, opcionalmente, a configuração do SRA para recuperação de desastres.

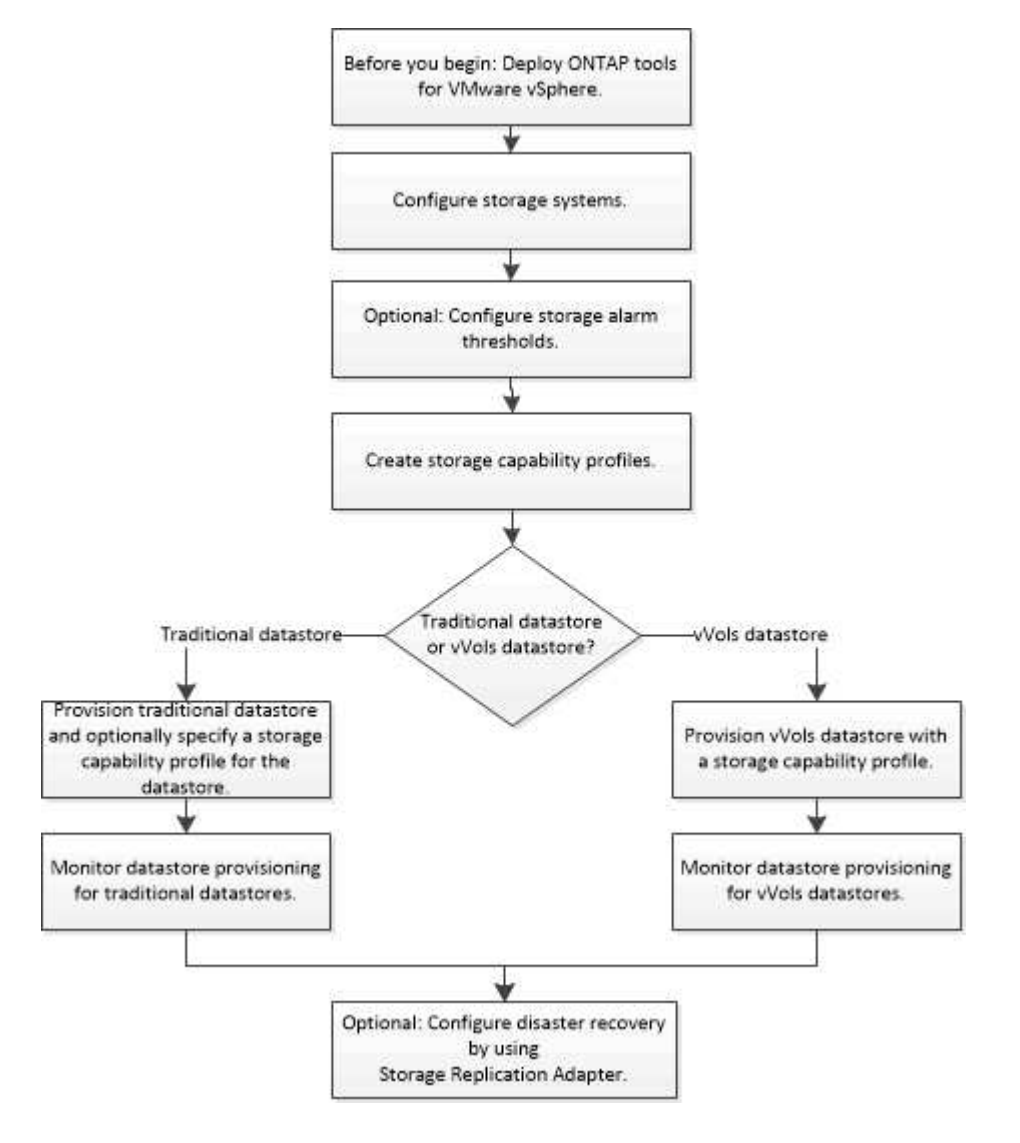

## Configure as configurações do host ESXi

#### Configure as configurações de multipathing e timeout do servidor host ESXi

As ferramentas do ONTAP para VMware vSphere verificam e definem as configurações de multipath do host ESXi e as configurações de tempo limite do HBA que funcionam melhor com os sistemas de armazenamento NetApp.

Sobre esta tarefa

Esse processo pode levar muito tempo, dependendo da configuração e da carga do sistema. O progresso da tarefa é exibido no painel tarefas recentes. À medida que as tarefas são concluídas, o ícone de alerta de status do host é substituído pelo ícone normal ou pelo ícone de reinicialização pendente.

#### Passos

- 1. Na página inicial do VMware vSphere Web Client, clique em hosts and clusters.
- Clique com o botão direito do Mouse em um host e selecione ações > Ferramentas do NetApp ONTAP > Definir valores recomendados.
- Na caixa de diálogo Configurações recomendadas do NetApp , selecione os valores que funcionam melhor com o sistema.

Os valores padrão recomendados são definidos por padrão.

| Set Recommended Values ×                                                                                                    |  |
|----------------------------------------------------------------------------------------------------|--|
| HBA/CNA Adapter Settings<br>Sets the recommended HBA timeout settings for NetApp storage systems. MPIO Settings                                                                                                    |  |
| Configures preferred paths for NetApp storage systems. Determines which of the available paths are<br>optimized paths (as opposed to non-optimized paths that traverse the interconnect cable), and sets the<br>preferred path to one of those paths. |  |
| Sets the recommended NES Heartbeat settings for NetApp storage systems                                                                                                    |  |
|                                                                                                    |  |
| CANCEL                                                                                                    |  |

4. Clique em OK.

#### Valores do host ESXi definidos usando ferramentas do ONTAP

Você pode definir tempos limite e outros valores nos hosts ESXi usando as ferramentas do ONTAP para VMware vSphere para garantir o melhor desempenho e o failover bemsucedido. Os valores que as ferramentas ONTAP definem são baseados no teste interno do NetApp.

Você pode definir os seguintes valores em um host ESXi:

#### Configuração avançada do host ESXi

VMFS3.HardwareAcceleratedLocking

Você deve definir esse valor como 1.

VMFS3.EnableBlockDelete

Você deve definir esse valor como 0.

#### Definições NFS

Net.TcpipHeapSize

Defina este valor como 32.

Net.TcpipHeapMax

Defina este valor como 1024MB.

#### NFS.MaxVolumes

Defina este valor como 256.

#### NFS41.MaxVolumes

Defina este valor como 256.

#### NFS.MaxQueueDepth

Defina esse valor como 128 ou superior para evitar gargalos de enfileiramento.

#### NFS.HeartbeatMaxFailures

Defina esse valor como 10 para todas as configurações NFS.

#### Frequência NFS.HeartbeatFrequency

Defina esse valor como 12 para todas as configurações NFS.

#### NFS.HeartbeatTimeout

Defina esse valor como 5 para todas as configurações NFS.

#### SunRPC.MaxConnPerIP

Se você estiver usando o vSphere 7,0 ou posterior, defina esse valor como 128.

#### Configurações FC/FCoE

#### Política de seleção de caminho

Defina esse valor como "RR" (round robin) quando os caminhos FC com ALUA são usados.

Defina esse valor como "FIXO" para todas as outras configurações.

Definir esse valor como ""RR"" ajuda a fornecer balanceamento de carga em todos os caminhos ativos/otimizados. O valor FIXO é usado para configurações mais antigas e não-ALUA e ajuda a impedir e/S de proxy

#### Disk.QFullSampleSize

Defina este valor como 32 para todas as configurações. Definir este valor ajuda a evitar erros de e/S.

#### Disk.QFullThreshold

Defina este valor como 8 para todas as configurações. Definir este valor ajuda a evitar erros de e/S.

#### Tempos limite de Emulex FC HBA

Use o valor padrão.

Tempos limite de tempo do QLogic FC HBA

Use o valor padrão.

#### Definições iSCSI

#### Política de seleção de caminho

Defina esse valor como "'RR'" para todos os caminhos iSCSI.

Definir esse valor como ""RR"" ajuda a fornecer balanceamento de carga em todos os caminhos ativos/otimizados.

#### Disk.QFullSampleSize

Defina este valor como 32 para todas as configurações. Definir este valor ajuda a evitar erros de e/S.

Disk.QFullThreshold

Defina este valor como 8 para todas as configurações. Definir este valor ajuda a evitar erros de e/S.

## Configurar sistemas operacionais convidados

#### Configurar scripts do sistema operacional convidado

As imagens ISO dos scripts do sistema operacional convidado (SO) são montadas em ferramentas para o servidor VMware vSphere. Para usar os scripts Guest os para definir os tempos limite de armazenamento para máquinas virtuais, você deve montar os scripts do vSphere Client.

| Tipo de sistema operacional | * configurações de tempo limite de<br>60 segundos*                                                      | * configurações de tempo limite de<br>190 segundos*                                                         |
|-----------------------------|----------------------------------------------------------------------------------------------------|----------------------------------------------------------------------------------------------------|
| Linux                       | https:// <appliance_ip>:8143/vsc/<br/>public/writable/linux_gos_timeout-<br/>install.iso</appliance_ip> | https:// <appliance_ip>:8143/vsc/<br/>public/writable/<br/>linux_gos_timeout_190-install.iso</appliance_ip> |
| Windows                     | https:// <appliance_ip>:8143/vsc/<br/>public/writable/<br/>windows_gos_timeout.iso</appliance_ip>       | https:// <appliance_ip>:8143/vsc/<br/>public/writable/<br/>windows_gos_timeout_190.iso</appliance_ip>       |

| Solaris | https:// <appliance_ip>:8143/vsc/<br/>public/writable/</appliance_ip> | https:// <appliance_ip>:8143/vsc/<br/>public/writable/</appliance_ip> |
|---------|-----------------------------------------------------------------------|-----------------------------------------------------------------------|
|         | solaris_gos_timeout-install.iso                                       | solaris_gos_timeout_190-install.iso                                   |

Você deve instalar o script a partir da cópia da instância do ONTAP Tools registrada no vCenter Server (ELM) que gerencia a máquina virtual. Se o seu ambiente incluir vários vCenter Servers, você deve selecionar a instância que contém a máquina virtual para a qual deseja definir os valores de tempo limite de armazenamento.

Você deve fazer login na máquina virtual e, em seguida, executar o script para definir os valores de tempo limite de armazenamento.

# Definir valores de tempo limite para os sistemas operacionais convidados do Windows

Os scripts de tempo limite do sistema operacional convidado (os) definem as configurações de tempo limite de e/S SCSI para sistemas operacionais convidados Windows. Você pode especificar um tempo limite de 60 segundos ou um tempo limite de 190 segundos. Você deve reiniciar o sistema operacional convidado do Windows para que as configurações entrem em vigor.

#### O que você vai precisar

Você deve ter montado a imagem ISO contendo o script do Windows.

#### Passos

- 1. Acesse o console da máquina virtual do Windows e faça login em uma conta com o Privileges do Administrador.
- Se o script não for iniciado automaticamente, abra a unidade de CD e execute o windows\_gos\_timeout.reg script.

É apresentada a caixa de diálogo Editor do Registo.

3. Clique em Yes para continuar.

É apresentada a seguinte mensagem:

The keys and values contained in 'D:\windows\_gos\_timeout.reg' have been successfully added to the registry.`

- 4. Reinicie o SO convidado do Windows.
- 5. Desmonte a imagem ISO.

### Definir valores de tempo limite para os sistemas operacionais convidados Solaris

Os scripts de tempo limite do sistema operacional convidado (os) definem as configurações de tempo limite de e/S SCSI para Solaris 10. Você pode especificar um tempo limite de 60 segundos ou um tempo limite de 190 segundos.

#### O que você vai precisar

Você deve ter montado a imagem ISO que contém o script Solaris.

#### Passos

- 1. Acesse o console da máquina virtual Solaris e faça login em uma conta com o root Privileges.
- 2. Execute solaris\_gos\_timeout-install.sh o script.

Para o Solaris 10, é apresentada uma mensagem semelhante à seguinte:

Setting I/O Timeout for /dev/s-a - SUCCESS!

3. Desmonte a imagem ISO.

#### Defina valores de tempo limite para sistemas operacionais Linux Guest

Os scripts de tempo limite do sistema operacional convidado (os) definem as configurações de tempo limite de e/S SCSI para as versões 4, 5, 6 e 7 do Red Hat Enterprise Linux e as versões 9, 10 e 11 do SUSE Linux Enterprise Server. Você pode especificar um tempo limite de 60 segundos ou um tempo limite de 190 segundos. Você deve executar o script cada vez que atualizar para uma nova versão do Linux.

#### O que você vai precisar

Você deve ter montado a imagem ISO contendo o script Linux.

#### Passos

- 1. Acesse o console da máquina virtual Linux e faça login em uma conta com root Privileges.
- 2. Execute linux gos timeout-install.sh o script.

Para o Red Hat Enterprise Linux 4 ou SUSE Linux Enterprise Server 9, uma mensagem semelhante à seguinte é exibida:

Restarting udev... this may take a few seconds.

```
Setting I/O Timeout (60s) for /dev/sda - SUCCESS!
```

Para Red Hat Enterprise Linux 5, Red Hat Enterprise Linux 6 e Red Hat Enterprise Linux 7 é exibida uma mensagem semelhante à seguinte:

```
patching file /etc/udev/rules.d/50-udev.rules
```

Hunk #1 succeeded at 333 (offset 13 lines).

Restarting udev... this may take a few seconds.

```
Starting udev: [ OK ]
```

```
Setting I/O Timeout (60s) for /dev/sda - SUCCESS!
```

Para o SUSE Linux Enterprise Server 10 ou SUSE Linux Enterprise Server 11, uma mensagem semelhante à seguinte é exibida:

patching file /etc/udev/rules.d/50-udev-default.rules

Hunk #1 succeeded at 114 (offset 1 line).

Restarting udev ... this may take a few seconds.

Updating all available device nodes in /dev: done

3. Desmonte a imagem ISO.

# Requisitos para Registrar ferramentas do ONTAP em ambientes de vários vCenter Servers

Se você estiver usando as ferramentas do ONTAP para VMware vSphere em um ambiente em que um único cliente VMware vSphere HTML5 esteja gerenciando várias instâncias do vCenter Server, Registre uma instância de ferramentas do ONTAP com cada vCenter Server para que haja um emparelhamento 1:1 entre as ferramentas do ONTAP para VMware vSphere e vCenter Server. Isso permite que você gerencie todos os servidores que executam o vCenter 7,0 ou posterior no modo vinculado e no modo não vinculado a partir de um único cliente vSphere HTML5.

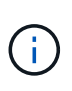

Se você quiser usar as ferramentas do ONTAP com um vCenter Server, você deve configurar ou Registrar uma instância de ferramentas do ONTAP para cada instância do vCenter Server que você deseja gerenciar. Cada instância de ferramentas ONTAP registrada deve ter a mesma versão.

O modo vinculado é instalado automaticamente durante a implantação do vCenter Server. O modo vinculado usa o Microsoft ative Directory Application Mode (ADAM) para armazenar e sincronizar dados em vários sistemas do vCenter Server.

O uso do cliente vSphere HTML5 para executar tarefas de ferramentas do ONTAP em vários vCenter Servers requer o seguinte:

• Cada vCenter Server no inventário da VMware que você deseja gerenciar deve ter um único servidor de ferramentas ONTAP registrado com ele em um emparelhamento 1:1 único.

Por exemplo, você pode ter o servidor de ferramentas do ONTAP A registrado no vCenter Server A, o servidor B de ferramentas do ONTAP registrado no vCenter Server B, o servidor C de ferramentas do ONTAP registrado no vCenter Server C e assim por diante.

Você **não pode** ter o servidor de ferramentas do ONTAP A registrado no vCenter Server A e no vCenter Server B.

Se um inventário da VMware incluir um vCenter Server que não tenha um servidor de ferramentas do ONTAP registrado nele, mas houver um ou mais vCenter Servers registrados com as ferramentas do ONTAP, você poderá visualizar as instâncias das ferramentas do ONTAP para VMware vSphere e executar operações de ferramentas do ONTAP para os vCenter Servers com ferramentas do ONTAP registradas.

• Você deve ter o privilégio Exibir específico das ferramentas do ONTAP para cada vCenter Server registrado no logon único (SSO).

Você também deve ter as permissões RBAC corretas.

Quando você está executando uma tarefa que exige que você especifique um vCenter Server, o seletor **INSTÂNCIA** no canto superior esquerdo da tela exibe os vCenter Servers disponíveis em ordem alfanumérica. O vCenter Server padrão é sempre o primeiro servidor na lista suspensa.

Se o local do armazenamento for conhecido (por exemplo, quando você usa o assistente de provisionamento e o datastore estiver em um host gerenciado por um vCenter Server específico), a lista do vCenter Server será exibida como uma opção somente leitura. Isso acontece somente quando você usa a opção de clique com o botão direito do Mouse para selecionar um item no vSphere Web Client.

O ONTAP Tools avisa quando você tenta selecionar um objeto que ele não gerencia.

Você pode filtrar sistemas de storage com base em um vCenter Server específico na página de resumo de ferramentas do ONTAP. Uma página de resumo é exibida para todas as instâncias do ONTAP Tools registradas em um vCenter Server. Você pode gerenciar os sistemas de storage associados a uma instância específica de ferramentas do ONTAP e ao vCenter Server, mas deve manter as informações de Registro de cada sistema de storage separadas se estiver executando várias instâncias de ferramentas do ONTAP.

# Configure o arquivo de preferências das ferramentas do ONTAP

#### Defina IPv4 ou IPv6 usando o arquivo de preferências

Os arquivos de preferências contêm configurações que controlam as ferramentas do ONTAP para operações do VMware vSphere. Na maioria das circunstâncias, você não precisa modificar as configurações nesses arquivos. É útil saber quais arquivos de

#### preferência as ferramentas do ONTAP usam.

As ferramentas do ONTAP têm vários arquivos de preferência. Esses arquivos incluem chaves de entrada e valores que determinam como as ferramentas do ONTAP executam várias operações. A seguir estão alguns dos arquivos de preferência que as ferramentas do ONTAP usam:

/opt/netapp/vscserver/etc/kamino/kaminoprefs.xml

/opt/netapp/vscserver/etc/vsc/vscPreferences.xml

Você pode ter que modificar os arquivos de preferências em determinadas situações. Por exemplo, se você usar iSCSI ou NFS e a sub-rede for diferente entre os hosts ESXi e o sistema de armazenamento, você terá que modificar os arquivos de preferências. Se você não modificar as configurações no arquivo de preferências, o provisionamento do datastore falhará porque as ferramentas do ONTAP não podem montar o datastore.

Há uma nova opção adicionada ao arquivo de preferência kaminoprefs.xml que você pode definir para habilitar o suporte para IPv4 ou IPv6 para todos os sistemas de armazenamento adicionados às ferramentas do ONTAP.

• O default.override.option.provision.mount.datastore.address.family parâmetro foi adicionado ao kaminoprefs.xml arquivo de preferência para definir um protocolo de LIF de dados preferido para provisionamento de datastore.

Essa preferência é aplicável a todos os sistemas de storage adicionados às ferramentas do ONTAP.

- Os valores da nova opção são IPv4, IPv6 e NONE.
- Por padrão, o valor é definido como NONE.

| Valor  | Descrição                                                                                                    |
|--------|----------------------------------------------------------------------------------------------------|
| NENHUM | <ul> <li>O provisionamento acontece usando o mesmo<br/>tipo de endereço IPv6 ou IPv4 de LIF de dados<br/>do tipo de cluster ou LIF de gerenciamento de<br/>SVM usado para adicionar o storage.</li> </ul> |
|        | <ul> <li>Se o mesmo tipo de endereço IPv6 ou IPv4 de<br/>LIF de dados não estiver presente no SVM, o<br/>provisionamento acontece por meio do outro tipo<br/>de LIF de dados, se disponível.</li> </ul>   |
| IPv4   | <ul> <li>O provisionamento acontece usando o LIF de<br/>dados do IPv4 no SVM selecionado.</li> </ul>                                                                                                    |
|        | <ul> <li>Se o SVM não tiver um LIF de dados do IPv4, o<br/>provisionamento acontecerá por meio do LIF de<br/>dados do IPv6, se estiver disponível no SVM.</li> </ul>                                      |

| IPv6 | <ul> <li>O provisionamento acontece usando o LIF de<br/>dados do IPv6 no SVM selecionado.</li> </ul>                                                                 |
|------|----------------------------------------------------------------------------------------------------|
|      | <ul> <li>Se o SVM não tiver um LIF de dados do IPv6, o<br/>provisionamento acontecerá por meio do LIF de<br/>dados do IPv4, se estiver disponível no SVM.</li> </ul> |

Para configurar o IPv4 ou IPv6 usando a interface do usuário, consulte as seguintes seções:

- "Adicione diferentes sub-redes"
- "Habilite a montagem do datastore em diferentes sub-redes"

#### Adicione diferentes sub-redes

Você pode usar a interface de ferramentas do ONTAP ou APIs REST para adicionar diferentes sub-redes de hosts ESXi. Isso permite que você permita ou restrinja as sub-redes para a operação de montagem de datastore após o provisionamento de sistemas de armazenamento. Se você não adicionar sub-redes de hosts ESXi, as ferramentas do ONTAP bloquearão a operação de montagem de datastore para essas sub-redes.

#### Passos

- 1. Faça login na instância do vCenter Server e acesse as ferramentas do ONTAP.
- 2. Na página inicial, clique em Configurações > Gerenciar acesso à sub-rede.
- 3. Na caixa de diálogo Gerenciar acesso à sub-rede, clique na opção **Selected** em sub-redes permitidas para acesso a sub-redes NFS.
- 4. Insira os valores das sub-redes necessárias e clique em ADD.
- 5. Selecione nenhum ou selecionado para sub-redes restritas.
- 6. Repita as etapas acima para acesso a sub-redes iSCSI e clique em Apply.

#### Habilite a montagem do datastore em diferentes sub-redes

Se você usar iSCSI ou NFS e a sub-rede for diferente entre os hosts ESXi e o sistema de storage, será necessário modificar as ferramentas do ONTAP para os arquivos de preferências do VMware vSphere. Se você não modificar o arquivo de preferências, o provisionamento do datastore falhará porque as ferramentas do ONTAP não podem montar o datastore.

#### Sobre esta tarefa

Quando o provisionamento do armazenamento de dados falha, as ferramentas do ONTAP para VMware vSphere Registram as seguintes mensagens de erro:

'Não foi possível continuar. Não foram encontrados endereços ip quando se faz referência cruzada a endereços ip do kernel e endereços no controlador. Não foi possível encontrar uma rede correspondente ao volume de montagem NFS para esses hosts.'

#### Passos

- 1. Faça login na instância do vCenter Server.
- 2. Inicie o console de manutenção usando sua máquina virtual unificada de dispositivos.

"Console de manutenção das ferramentas do ONTAP para VMware vSphere"

- 3. Entre 4 para acessar a opção suporte e Diagnóstico.
- 4. Digite 2 para acessar a opção Access Diagnostic Shell (Concha de Diagnóstico de Acesso).
- 5. Introduza vi /opt/netapp/vscserver/etc/kamino/kaminoprefs.xml para atualizar o kaminoprefs.xml ficheiro.
- 6. Atualize o kaminoprefs.xml ficheiro.

| Se você usar… | Faça isso…                                                                                                    |
|---------------|----------------------------------------------------------------------------------------------------|
| ISCSI         | Altere o valor da chave de entrada<br>default.allow.iscsi.mount.networks DE<br>TODOS para o valor das redes de host ESXi. |
| NFS           | Altere o valor da chave de entrada<br>default.allow.nfs.mount.networks DE<br>TODOS para o valor das redes de host ESXi.   |

O arquivo de preferências inclui valores de amostra para essas chaves de entrada.

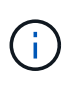

O valor "TUDO" não significa todas as redes. O valor "'ALL'" permite que todas as redes correspondentes, entre o host e o sistema de armazenamento, sejam usadas para a montagem de datastores. Quando você especifica redes de host, você pode habilitar a montagem somente nas sub-redes especificadas.

7. Salve e feche o kaminoprefs.xml arquivo.

#### Regenerar um certificado SSL para o Virtual Storage Console

O certificado SSL é gerado quando você instala as ferramentas do ONTAP. O nome distinto (DN) gerado para o certificado SSL pode não ser um nome comum (CN) que as máquinas cliente reconhecem. Ao alterar as senhas do keystore e da chave privada, você pode regenerar o certificado e criar um certificado específico do site.

#### Sobre esta tarefa

Você pode ativar o diagnóstico remoto usando o console de manutenção e gerar certificado específico do local.

"Console de armazenamento virtual: Implementando certificados assinados pela CA"

#### Passos

- 1. Inicie sessão na consola de manutenção.
- 2. Entre 1 para aceder ao menu Application Configuration (Configuração da aplicação).

- 3. No menu Application Configuration (Configuração da aplicação), aceda 3 para parar o serviço ONTAP Tools (Ferramentas do sistema).
- 4. Digite 7 para regenerar o certificado SSL.

## Configurar sistemas de armazenamento

#### Visão geral dos sistemas de storage para ferramentas ONTAP

Você deve adicionar sistemas de storage às ferramentas do ONTAP para VMware vSphere e definir credenciais padrão, se necessário, usando a interface de ferramentas do ONTAP.

As ferramentas do ONTAP para VMware vSphere fornecem um mecanismo único para descobrir sistemas de storage e definir as credenciais de storage. As credenciais fornecem as permissões do ONTAP necessárias para permitir que os usuários de ferramentas do ONTAP executem tarefas usando os sistemas de storage.

Antes que as ferramentas do ONTAP possam exibir e gerenciar os recursos de storage, as ferramentas do ONTAP devem descobrir os sistemas de storage. Como parte do processo de descoberta, você precisa fornecer as credenciais ONTAP para seus sistemas de storage. Estas são as Privileges (ou funções) associadas ao nome de usuário e ao par de senhas que são atribuídas a cada sistema de armazenamento. Esses pares de nome de usuário e senha usam o controle de acesso baseado em função (RBAC) do ONTAP e devem ser configurados a partir do ONTAP. Você não pode alterar essas credenciais de dentro das ferramentas do ONTAP. Você pode definir funções RBAC do ONTAP usando o Gerenciador de sistemas do ONTAP.

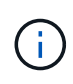

Se você fizer login como administrador, terá automaticamente todo o Privileges para esse sistema de storage.

Quando você adiciona um sistema de armazenamento às ferramentas do ONTAP, você deve fornecer um endereço IP para o sistema de armazenamento e o nome de usuário e par de senha associados a esse sistema. Você pode configurar as credenciais padrão que as ferramentas do ONTAP usarão durante o processo de descoberta do sistema de storage ou inserir manualmente as credenciais quando o sistema de storage for descoberto. Os detalhes do sistema de storage adicionado às ferramentas do ONTAP para VMware vSphere são enviados automaticamente para as extensões que você ativa na implantação. Não é necessário adicionar armazenamento manualmente ao fornecedor VASA e ao adaptador de replicação de armazenamento (SRA). As duas ferramentas do ONTAP para VMware vSphere e SRA dão suporte à adição de credenciais no nível do cluster e no nível de máquina virtual de storage (SVM). O VASA Provider suporta apenas credenciais em nível de cluster para adicionar sistemas de armazenamento. Quando você adiciona um sistema de storage, qualquer comunicação entre o plug-in das ferramentas do ONTAP e o sistema de storage deve ser autenticada mutuamente.

Se o seu ambiente incluir várias instâncias do vCenter Server, quando você adiciona um sistema de armazenamento a ferramentas do ONTAP na página sistemas de armazenamento, a caixa de diálogo Adicionar sistema de armazenamento exibe uma caixa do vCenter Server onde você pode especificar a qual instância do vCenter Server o sistema de armazenamento deve ser adicionado. Se você adicionar um sistema de armazenamento clicando com o botão direito do Mouse em um nome de data center, não terá a opção de especificar uma instância do vCenter Server porque o servidor já está associado a esse data center.

A descoberta acontece de uma das seguintes maneiras. Em cada caso, você precisa fornecer credenciais para qualquer sistema de storage recém-descoberto.

• Quando o serviço de ferramentas do ONTAP é iniciado, as ferramentas do ONTAP começam seu

processo automático de descoberta de segundo plano.

 Você pode clicar no botão REDESCOBRIR tudo na página sistemas de armazenamento ou em um host ou datacenter para selecioná-lo no menu ações ( ações > Ferramentas do NetApp ONTAP > Atualizar dados do host e do armazenamento ). Você também pode clicar em DISCOVER na guia Getting Started da seção 'Visão geral'.

Todos os recursos das ferramentas do ONTAP exigem permissões específicas para executar tarefas. Você pode limitar o que os usuários podem fazer com base nas credenciais associadas à função ONTAP. Todos os usuários que têm o mesmo nome de usuário e par de senhas do sistema de armazenamento compartilham o mesmo conjunto de credenciais do sistema de armazenamento e podem executar as mesmas operações.

#### Adicione sistemas de storage

Você pode adicionar manualmente o sistema de storage às ferramentas do ONTAP.

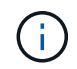

Se o cluster ONTAP estiver habilitado para SAML, a comunicação com o ONTAP será feita com autenticação básica.

#### Sobre esta tarefa

Sempre que você iniciar as ferramentas do ONTAP ou selecionar a opção **REREDESCOBRIR tudo**, as ferramentas do ONTAP para VMware vSphere descobrem automaticamente os sistemas de storage disponíveis.

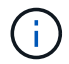

Os armazenamentos de dados da VVol não são compatíveis com usuários da SVM.

#### Passos

- 1. Adicione um sistema de storage às ferramentas do ONTAP usando uma das opções na página inicial das ferramentas do ONTAP:
  - · Clique em sistemas de armazenamento > Adicionar. Ou
  - Clique em Visão geral > Introdução e, em seguida, clique no botão ADICIONAR em Adicionar sistema de armazenamento.
- 2. Na caixa de diálogo **Add Storage System** (Adicionar sistema de armazenamento), insira o endereço IP de gerenciamento e as credenciais desse sistema de armazenamento.

Quando você adiciona um sistema de storage, qualquer comunicação entre o plug-in das ferramentas do ONTAP e o sistema de storage deve ser autenticada mutuamente.

Também é possível adicionar sistemas de storage usando o endereço IPv6 do cluster ou SVM.

Quando você adiciona armazenamento a partir da página sistema de armazenamento de ferramentas do ONTAP, especifique a instância do vCenter Server onde o armazenamento está localizado. A caixa de diálogo Adicionar sistema de armazenamento fornece uma lista suspensa das instâncias disponíveis do vCenter Server. As ferramentas do ONTAP não exibem essa opção se você estiver adicionando armazenamento a um datacenter que já esteja associado a uma instância do vCenter Server.

NOTA:

 A partir da versão 9,12 das ferramentas ONTAP, todas as comunicações dos sistemas de armazenamento ONTAP acontecem por meio de autenticação baseada em certificados.

- As ações tradicionais do datastore como Excluir, Redimensionar e montar não são permitidas quando um dos certificados cliente ou cluster não é válido.
- As ações do armazenamento de dados da vVol, como o Expand Storage, o Mount datastore, não são permitidas quando o certificado do cliente ou do cluster não é válido.
- Ações como Excluir, Remover armazenamento e Editar Propriedades são permitidas, pois essas ações não requerem comunicação ONTAP.
- Para adicionar um sistema de armazenamento com o usuário com escopo SVM, o administrador do cluster do sistema de armazenamento deve editar o usuário e adicionar o método de autenticação Certificate aos aplicativos HTTP e ONTAPI.

Nas opções avançadas, há duas maneiras de fazer o upload do certificado de cluster ONTAP:

- i. Automaticamente fetch obtém automaticamente os certificados.
- ii. \* Manualmente upload\* você precisa navegar manualmente para o local onde o certificado está localizado e fazer o upload do certificado.
- 3. Clique em **OK** depois de adicionar todas as informações necessárias.

A janela pop-up autorizar certificado de cluster é exibida.

4. Clique em **Mostrar certificado** para ver os detalhes do certificado. Clique em **Yes** para adicionar o sistema de armazenamento

#### Modificar sistemas de storage

Use o procedimento a seguir para modificar os sistemas de armazenamento.

#### Passos

- 1. A partir das Ferramentas NetApp ONTAP selecione sistemas de armazenamento.
- Clique no botão sistema de armazenamento Ação disponível (três pontos verticais) onde deseja atualizar o certificado.
- 3. Selecione Modificar.

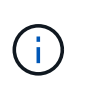

É recomendável que antes do cluster ou do certificado do cliente expirar, você obtenha o certificado renovado do ONTAP ou gere o certificado do cliente a partir das ferramentas do ONTAP para VMware vSphere.

4. Na janela **Modificar sistema de armazenamento**, no campo **carregar certificado**, **Procurar** para o local onde o certificado ONTAP é armazenado e carregar o certificado.

Para certificado de cluster:

- Se tiver modificado o certificado de cluster no ONTAP, terá de carregar manualmente o certificado modificado para as ferramentas do ONTAP. Este é um passo obrigatório.
- Quando o certificado do cluster expirou, o status do sistema de armazenamento muda para certificado do cluster expirado. Quando o certificado do cluster expirar, o administrador de armazenamento precisa gerar o novo certificado no lado ONTAP. A janela **Modify Storage system** (Modificar sistema de armazenamento\*) obtém automaticamente o certificado do cluster a partir do armazenamento ONTAP e tem de autorizar o certificado do cluster.
- 5. Quando o certificado de cliente expirou, o status do sistema de armazenamento muda para certificado de

cliente expirado.

Se o certificado de cliente expirou, na janela **Modificar sistema de armazenamento**, selecione **gerar um novo certificado de cliente para ONTAP** para regenerar o certificado.

Uma vez instalados os certificados, a comunicação com o ONTAP é restaurada.

#### Atualizar certificado

É necessário atualizar o certificado quando o certificado do cliente ou do cluster estiver prestes a expirar ou tiver expirado, ou quando o certificado do cluster for alterado manualmente. Quando o certificado do cliente ou do cluster expirar ou não corresponder, a comunicação com o sistema ONTAP é interrompida.

O certificado de cluster é o certificado do servidor que é gerado no lado ONTAP pelo administrador de armazenamento. O certificado de cliente pode ser gerado nas ferramentas do ONTAP. Quando o certificado do cluster expirar, o administrador de armazenamento precisa gerar o novo certificado no lado ONTAP. A janela Modificar sistema de armazenamento obteve automaticamente o certificado do cluster a partir do armazenamento ONTAP e você precisa autorizar o certificado do cluster.

Quando o certificado estiver prestes a expirar ou se já tiver expirado, siga o procedimento na "Modificar sistemas de storage" secção para atualizar o certificado.

#### Descubra sistemas de storage e hosts

Quando você executa pela primeira vez ferramentas do ONTAP em um cliente vSphere, as ferramentas do ONTAP descobrem os hosts ESXi, suas exportações de LUNs e NFS e os sistemas de storage NetApp que possuem esses LUNs e exportações.

#### O que você vai precisar

- Todos os hosts ESXi devem estar ligados e conetados.
- Todas as máquinas virtuais de storage (SVMs) a serem descobertas precisam estar em execução e cada nó de cluster precisa ter pelo menos um data LIF configurado para o protocolo de storage em uso (NFS, iSCSI, FC ou NVMe/FC).

#### Sobre esta tarefa

Você pode descobrir novos sistemas de armazenamento ou atualizar informações sobre sistemas de armazenamento existentes para obter as informações mais recentes sobre capacidade e configuração a qualquer momento. Você também pode modificar as credenciais que as ferramentas do ONTAP usam para fazer login nos sistemas de storage.

Ao descobrir os sistemas de armazenamento, as ferramentas do ONTAP coletam informações dos hosts ESXi gerenciados pela instância do vCenter Server.

#### Passos

- 1. Na página inicial do vSphere Client, selecione hosts and clusters.
- Clique com o botão direito do rato no centro de dados pretendido e selecione Ferramentas NetApp ONTAP > Atualizar dados de anfitrião e armazenamento .

As ferramentas do ONTAP exibem uma caixa de diálogo confirmar que essa ação reiniciará a descoberta de todos os sistemas de armazenamento conetados e poderá levar alguns minutos. Pretende continuar?

- 3. Clique em YES.
- 4. Selecione os controladores de armazenamento descobertos que têm o estado Authentication Failure e, em seguida, clique em AÇÕES > Modificar.
- 5. Preencha as informações necessárias na caixa de diálogo Modificar sistema de armazenamento.
- 6. Repita as etapas 4 e 5 para todos os controladores de armazenamento com Authentication Failure status.

Depois que o processo de descoberta estiver concluído, execute o seguinte:

- Use as ferramentas do ONTAP para configurar as configurações do host ESXi para hosts que exibem o ícone de alerta na coluna Configurações do adaptador, na coluna Configurações do MPIO ou na coluna Configurações NFS.
- Forneça as credenciais do sistema de storage.

#### Atualize a apresentação do sistema de armazenamento

Você pode usar o recurso de atualização fornecido pelas ferramentas do ONTAP para o VMware vSphere para atualizar as informações sobre sistemas de armazenamento e forçar as ferramentas do ONTAP a descobrir sistemas de armazenamento.

#### Sobre esta tarefa

A refresh opção é útil se você alterou as credenciais padrão para os sistemas de armazenamento após receber um erro de autenticação. Você sempre deve executar uma operação de atualização se você tiver alterado as credenciais do sistema de storage depois que o sistema de storage informou um Authentication Failure Status. durante a operação de atualização, as ferramentas do ONTAP tentam se conetar ao sistema de storage usando as novas credenciais.

Dependendo da configuração do sistema, essa tarefa pode levar muito tempo para ser concluída.

#### Passos

- 1. Na página inicial do VMware vSphere Client, clique em Storage.
- 2. Inicie a atualização:

| Se esta localização é…           | Clique                                                                                                    |
|----------------------------------|----------------------------------------------------------------------------------------------------|
| Console de armazenamento virtual | O ícone <b>REDESCOBRIR TUDO</b> .                                                                                                    |
| Data center                      | Clique com o botão direito do rato no centro de<br>dados e, em seguida, clique em <b>Ferramentas do</b><br><b>NetApp ONTAP &gt; Atualizar dados de anfitrião e</b><br><b>armazenamento</b> . |

3. Na caixa de diálogo Atualizar dados do host e do armazenamento, clique em OK.

A descoberta pode levar alguns minutos, dependendo do número de hosts e sistemas de storage em seu

data center. Esta operação de descoberta funciona em segundo plano.

4. Clique em **OK** na caixa de diálogo sucesso.

#### Configurar limites de alarme

Você pode usar as ferramentas do ONTAP para definir alarmes para notificá-lo quando os limites de volume e os limites agregados atingem os limites definidos.

#### Passos

- 1. Na página inicial das ferramentas do ONTAP, clique em Configurações.
- 2. Clique em Unified Appliance Settings.
- 3. Especifique os valores percentuais para o campo **limite quase total (%)** e o campo **limite total (%)** para os limiares de alarme de volume e os limiares de alarme agregados.

Ao definir os valores, você deve manter as seguintes informações em mente:

· Clicar em Reset redefine os limites para os valores anteriores.

Clicar em **Reset** não redefine os limites para os valores padrão de 80% para "quase cheio" e 90% para "cheio".

- Existem duas formas de definir os valores:
  - Você pode usar as setas para cima e para baixo ao lado dos valores para ajustar os valores de limite.
  - Pode deslizar as setas na barra de trajeto abaixo dos valores para ajustar os valores de limiar.
- O valor mais baixo que você pode definir para o campo limite total (%) para volumes e agregados é de 6%.
- 4. Depois de especificar os valores necessários, clique em Apply.

Você deve clicar em Apply para alarme de volume e alarme agregado.

## Configurar funções de usuário e Privileges

Você pode configurar novas funções de usuário para gerenciar sistemas de storage usando o arquivo JSON fornecido com as ferramentas do ONTAP para VMware vSphere e ONTAP System Manager.

#### O que você vai precisar

- Você deve ter baixado o arquivo ONTAP Privileges das ferramentas do ONTAP seguindo estas etapas:
  - o Navegue para https://{virtual\_appliance\_IP}:9083/vsc/config/
  - Transfira o ficheiro VSC\_ONTAP\_User\_Privileges.zip
  - Extraia o arquivo VSC\_ONTAP\_User\_Privileges.zip baixado
  - Acesse o System Manager

Consulte o artigo da KB "Console de armazenamento virtual: Como recuperar o arquivo JSON para

configurar funções de usuário e Privileges" - para obter instruções sobre como fazer o download do arquivo ONTAP Privileges a partir da CLI da Web.

- Você deve ter configurado o armazenamento ONTAP 9.8P1 ou posterior.
- Você deve ter feito login com o administrador Privileges para o sistema de armazenamento.

#### Passos

- 1. Descompacte o arquivo baixado
   https://{virtual\_appliance\_IP}:9083/vsc/config/VSC\_ONTAP\_User\_Privileges.zip.
- 2. Acesse o Gerenciador do sistema do ONTAP.
- 3. Clique em cluster > Configurações > usuários e funções.
- 4. Clique em Add User.
- 5. Na caixa de diálogo Adicionar usuário, selecione **Produtos de virtualização**.
- 6. Clique em **Procurar** para selecionar e carregar o arquivo JSON do ONTAP Privileges.

O CAMPO DE PRODUTO é preenchido automaticamente.

7. Selecione a capacidade necessária no menu pendente CAPACIDADE DO PRODUTO.

O campo **ROLE** é preenchido automaticamente com base na capacidade do produto selecionada.

- 8. Introduza o nome de utilizador e a palavra-passe necessários.
- 9. Selecione o Privileges (descoberta, criação de armazenamento, modificação de armazenamento, destruição de armazenamento) necessário para o usuário e clique em **Adicionar**.

A nova função e usuário são adicionados e você pode ver o Privileges detalhado na função que você configurou.

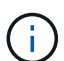

A operação de desinstalação não remove as funções das ferramentas do ONTAP, mas remove os nomes localizados para o Privileges específico das ferramentas do ONTAP e anexa o prefixo a "XXX privilégio ausente". Esse comportamento acontece porque o vCenter Server não fornece uma opção para remover o Privileges. Quando você reinstalar as ferramentas do ONTAP ou atualizar para uma versão mais recente das ferramentas do ONTAP, todas as funções padrão das ferramentas do ONTAP e Privileges específicas das ferramentas do ONTAP são restauradas.

## Configurar perfis de capacidade de armazenamento

#### Visão geral dos perfis de capacidade de armazenamento

O provedor VASA para ONTAP permite criar perfis de capacidade de armazenamento e mapeá-los para o seu armazenamento. Isso ajuda a manter a consistência em todo o storage. Você também pode usar o provedor VASA para verificar a conformidade entre o armazenamento e os perfis de capacidade de armazenamento.

As funcionalidades de storage são um conjunto de atributos do sistema de storage que identifica um nível específico de performance de storage, eficiência de storage e outras funcionalidades, como criptografia para o objeto de storage associado à funcionalidade de storage.

Para armazenamentos de dados tradicionais, você pode usar um perfil de capacidade de armazenamento para criar armazenamentos de dados de forma consistente com atributos comuns e atribuir política de QoS a eles. Durante o provisionamento, as ferramentas do ONTAP exibem clusters, SVMs e agregados que correspondem ao perfil de funcionalidades de storage. Você pode gerar um perfil de capacidade de armazenamento a partir de datastores tradicionais existentes usando a opção **GLOBAL auto-GENERATE PROFILES** no menu Storage Mapping. Depois que o perfil for criado, você poderá usar as ferramentas do ONTAP para monitorar a conformidade dos datastores com o perfil.

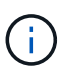

Os armazenamentos de dados da VVol não são compatíveis com usuários da SVM.

Quando usado com armazenamentos de dados vVols, o assistente de provisionamento pode usar vários perfis de capacidade de storage para criar volumes FlexVol diferentes no armazenamento de dados. Você pode usar a política de armazenamento de VM para criar automaticamente vVols para uma máquina virtual em volumes FlexVol apropriados, conforme definido. Por exemplo, você pode criar perfis para classes de armazenamento comuns (como limites de desempenho e outros recursos, como criptografia ou FabricPool). Posteriormente, você pode criar políticas de armazenamento de VM no vCenter Server representando classes de negócios de máquinas virtuais e vinculá-las ao perfil de capacidade de armazenamento apropriado por nome (por exemplo, produção, Teste, RH).

Quando usado com vVols, o perfil de capacidade de armazenamento também é usado para definir o desempenho de armazenamento para a máquina virtual individual e colocá-lo no FlexVol volume no datastore vVols que melhor satisfaz o requisito de desempenho. Você pode especificar uma política de QoS com IOPS mínimo e/ou máximo para performance. Você pode usar as políticas padrão ao provisionar inicialmente uma máquina virtual ou alterar a política de armazenamento de VM mais tarde, se os requisitos da empresa mudarem.

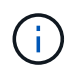

O perfil de funcionalidades de storage do ASA-C é compatível com as ferramentas do ONTAP para VMware vSphere 9.13P1 em diante.

Os perfis de capacidade de armazenamento padrão para esta versão de ferramentas do ONTAP:

- Platinum\_AFF\_A
- Platinum\_AFF\_C
- Platinum\_ASA\_A
- Platinum\_ASA\_C
- AFF\_NVMe\_AFF\_A.
- AFF\_NVMe\_AFF\_C.
- AFF\_NVMe\_ASA\_A.
- AFF\_NVMe\_ASA\_C.
- AFF\_thick\_AFF\_A
- AFF\_thick\_AFF\_C
- AFF\_thick\_ASA\_A
- AFF\_thick\_ASA\_C
- AFF\_default\_AFF\_A
- AFF\_default\_AFF\_C
- AFF\_default\_ASA\_A

- AFF\_default\_ASA\_C
- AFF\_Tiering\_AFF\_A
- AFF\_Tiering\_AFF\_C
- AFF\_Tiering\_ASA\_A
- AFF\_Tiering\_ASA\_C
- AFF\_Encrypted\_AFF\_A
- AFF\_Encrypted\_AFF\_C
- AFF\_Encrypted\_ASA\_A
- AFF\_Encrypted\_ASA\_C
- AFF\_Encrypted\_Tiering\_AFF\_A
- AFF\_Encrypted\_Tiering\_AFF\_C
- AFF\_Encrypted\_Tiering\_ASA\_A
- AFF\_Encrypted\_Tiering\_ASA\_C
- AFF\_Encrypted\_Min50\_AFF\_A
- AFF\_Encrypted\_Min50\_AFF\_C
- AFF\_Encrypted\_Min50\_ASA\_A
- AFF\_Encrypted\_Min50\_ASA\_C
- Bronze

Em seguida, o vCenter Server associa a capacidade de armazenamento de um LUN ou volume ao datastore que é provisionado nesse LUN ou volume. Isso permite provisionar uma máquina virtual em um datastore que corresponda ao perfil de armazenamento da máquina virtual e garantir que todos os datastores em um cluster de datastore tenham os mesmos níveis de serviço de armazenamento.

Com as ferramentas do ONTAP, você pode configurar cada armazenamento de dados de volume virtual (vVols) com um novo perfil de capacidade de storage que suporte o provisionamento de máquinas virtuais com vários requisitos de IOPS no mesmo datastore vVols. Durante a execução do fluxo de trabalho de provisionamento de VM com o requisito de IOPS, todos os datastores vVols são listados na lista de datastore compatível.

#### Considerações para criar e editar perfis de capacidade de armazenamento

Você deve estar ciente das considerações para criar e editar perfis de capacidade de armazenamento.

- · Você pode configurar IOPS mínimo somente em sistemas AFF.
- Você pode configurar métricas de QoS em um nível de armazenamento de dados de volume virtual (vVols).

Esse recurso oferece maior flexibilidade na atribuição de métricas de QoS variadas para VMDKs diferentes da mesma máquina virtual provisionada em um datastore virtual.

• Você pode configurar perfis de funcionalidades de storage para armazenamentos de dados híbridos, ASA e AFF em array Flash.

Para sistemas híbridos, ASA e AFF de array Flash, é possível configurar a reserva de espaço para ser espessa ou fina.

- Você pode usar perfis de capacidade de storage para fornecer criptografia para seus datastores.
- Não é possível modificar os perfis de capacidade de armazenamento existentes (criados antes da versão 7,2) após a atualização de uma versão anterior das ferramentas do ONTAP para VMware vSphere para a versão mais recente das ferramentas do ONTAP.

Os perfis de capacidade de armazenamento legados são retidos para compatibilidade com versões anteriores. Se os modelos padrão não estiverem em uso, durante a atualização para a versão mais recente das ferramentas do ONTAP, os modelos existentes serão substituídos para refletir as novas métricas de QoS e políticas de disposição em camadas relacionadas ao desempenho dos perfis de funcionalidades de storage.

• Não é possível modificar ou usar os perfis de funcionalidades de storage herdados para provisionar novos armazenamentos de dados virtuais ou políticas de storage de VM.

#### Crie perfis de capacidade de armazenamento

Você pode usar as ferramentas do ONTAP para criar manualmente perfis de funcionalidades de storage, gerar automaticamente um perfil com base nos recursos de um armazenamento de dados ou modificar um perfil para atender aos seus requisitos.

#### O que você vai precisar

Você deve ter registrado sua instância do provedor VASA com as ferramentas do ONTAP para VMware vSphere.

Depois de configurar um perfil, pode editar o perfil conforme necessário.

#### Passos

- 1. Na página inicial das ferramentas do ONTAP, clique em políticas e perfis.
- 2. Crie um perfil ou edite um perfil existente, conforme necessário:

| Se você quiser             | Faça isso…                                                                                                    |
|----------------------------|----------------------------------------------------------------------------------------------------|
| Crie um perfil             | Clique em <b>CREATE</b> .                                                                                                   |
| Editar um perfil existente | Clique no perfil que deseja modificar a partir dos perfis listados na página <b>Perfis de capacidade de armazenamento</b> . |

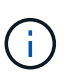

Para exibir os valores associados a um perfil existente, clique no nome do perfil na página Perfil de capacidades de armazenamento. Em seguida, o provedor VASA exibe a página Resumo para esse perfil.

#### 3. Em New datastore > Storage Systems, clique em Create Storage Capability profile.

Você recebe a seguinte mensagem para confirmar a navegação na janela do datastore.

Isso removerá os dados inseridos fechando o fluxo de trabalho atual e abre o fluxo de trabalho criar perfil de capacidade de armazenamento. Deseja continuar?

- 4. Clique em **YES** para abrir a janela criar perfil de capacidade de armazenamento.
- 5. Preencha as páginas no assistente criar perfil de capacidade de armazenamento para configurar um perfil ou editar valores para modificar um perfil existente.

A maioria dos campos neste assistente são auto-explicativos. A tabela a seguir descreve alguns dos campos para os quais você pode precisar de orientação.

| Campo                     | Explicação                                                                                                    |
|---------------------------|----------------------------------------------------------------------------------------------------|
| Identificar vários perfis | Você pode usar o campo <b>Description</b> na guia<br>Nome e Descrição para descrever a finalidade do<br>perfil de capacidade de armazenamento (SCP).<br>Fornecer uma boa descrição é útil porque é uma<br>boa prática configurar perfis diferentes com base<br>nas aplicações que estão sendo usadas.<br>Por exemplo, uma aplicação essencial aos<br>negócios requer um perfil com recursos que deem<br>suporte a uma performance mais alta, como a                         |
|                           | plataforma AFF e ASA. Um armazenamento de<br>dados usado para teste ou treinamento pode usar<br>um perfil com uma plataforma híbrida Flash Array<br>de performance inferior e permitir que todos os<br>recursos de eficiência de storage e disposição em<br>camadas controlem os custos. A combinação do<br>tipo de plataforma e do sinalizador assimétrico<br>determina o tipo de SCPs. Por exemplo:<br>Platinum_ASA_A, Platinum_ASA_C,<br>Platinum_AFF_A, Platinum_AFF_C. |
|                           | Se você ativou o modo "'Linked'" para seus vCenter<br>Servers, então você deve selecionar o vCenter<br>Server para o qual você está criando o perfil de<br>capacidade de armazenamento.                                                                                                    |

| Plataforma | A partir das ferramentas do ONTAP para VMware<br>vSphere 9,13, você pode criar perfis de capacidade<br>de armazenamento usando a combinação dos<br>seguintes itens:                                                                                                    |
|------------|----------------------------------------------------------------------------------------------------|
|            | a. Tipo de plataforma: Storage híbrido, capacidade e performance                                                                                                    |
|            | <ul> <li>b. Sinalizador assimétrico - indica o status de SAN<br/>otimizado do sistema de armazenamento (All<br/>SAN Array).</li> </ul>                                                                                                    |
|            | <ul> <li>Quando o tipo de plataforma é<br/>Performance e a sinalização assimétrica é<br/>True, ele considera o sistema de<br/>armazenamento do tipo AFF-A</li> </ul>                                                                                                    |
|            | <ul> <li>Quando o tipo de plataforma é<br/>desempenho e o sinalizador assimétrico é<br/>Falso, ele considera o sistema de<br/>armazenamento do tipo ASA-A</li> </ul>                                                                                                    |
|            | <ul> <li>Quando o tipo de plataforma é Capacity e o<br/>sinalizador assimétrico é true, ele considera<br/>o sistema de armazenamento do tipo AFF-<br/>C.</li> </ul>                                                                                                    |
|            | <ul> <li>Quando o tipo de plataforma é matriz<br/>híbrida Flash e sinalizador assimétrico é<br/>na, ele considera o sistema de<br/>armazenamento do tipo FAS</li> </ul>                                                                                                    |
|            | As opções nos ecrãs subsequentes são atualizadas<br>com base na seleção do tipo de sistema de<br>armazenamento.                                                                                                    |
| Protocolo  | Você pode selecionar entre os protocolos<br>disponíveis listados com base na plataforma<br>selecionada para o sistema de storage. Ao<br>configurar máquinas virtuais, você pode configurar<br>políticas de armazenamento de VM com perfil de<br>capacidade de armazenamento e o campo de<br>protocolo filtra datastores com base em protocolo<br>específico. O campo "any" permite-lhe trabalhar<br>com todos os protocolos. |

Desempenho Você pode definir políticas tradicionais de QoS para seu sistema de storage usando a guia desempenho. • Quando você seleciona **nenhum**, uma política de QoS sem limite (infinito) é aplicada a um VVol de dados. • Quando você seleciona QoS Policy Group, uma política de QoS tradicional é aplicada a uma VVol. Você pode definir o valor para IOPS máximo e **IOPS mínimo**, que permite usar a funcionalidade de QoS. Se você selecionar Infinite IOPS, o campo Max IOPS será desativado. Quando aplicada a um datastore tradicional, uma política de QoS com valor máximo de IOPS é criada e atribuída a um FlexVol volume. Quando usada com um datastore vVols, uma política de QoS com valores de IOPS máximo e IOPS mínimo é criada para cada datastore vVols de dados. NOTA: IOPS máximo e IOPS mínimo também podem ser aplicados ao FlexVol volume para um armazenamento de dados tradicional. · Você deve garantir que as métricas de performance também não sejam definidas separadamente em um nível de máquina virtual de storage (SVM), em um nível de agregado ou no nível de FlexVol volume.

| <ul> <li>Se você selecionar armazenamento hibrido<br/>Flash Array, poderá configurar a reserva de<br/>espaço (espessa ou fina), ativar deduplicação,<br/>compactação e criptografia.</li> <li>O atributo disposição em camadas é desativado<br/>porque esse atributo não é aplicável ao storage<br/>hibrido do Flash Array.</li> <li>Se você selecionar AFF Storage, poderá<br/>habilitar a criptografia e a disposição em<br/>camadas.</li> <li>A deduplicação e a compactação são<br/>habilitadas por padrão para o armazenamento<br/>AFF e não podem ser desativadas.</li> <li>Se você selecionar ASA Storage, poderá<br/>habilitar a criptografia e a disposição em<br/>camadas.</li> <li>Se você selecionar ASA Storage, poderá<br/>habilitadas por padrão para o armazenamento<br/>AFF e não podem ser desativadas.</li> <li>Se você selecionar ASA Storage, poderá<br/>habilitadas por padrão para o armazenamento<br/>AFA e não podem ser desativadas.</li> <li>Ga tributo disposição e a compactação são<br/>habilitadas por padrão para o armazenamento<br/>ASA e não podem ser desativadas.</li> <li>O atributo disposição em camadas permite o<br/>uso de volumes que fazem parte de um<br/>agregado habilitado para FabricPool<br/>(compatível com o fornecedor VASA para<br/>sistemas AFF com o ONTAP 9.4 e posterior).<br/>Você pode configurar uma das seguintes<br/>políticas para o atributo de disposição em<br/>camadas:</li> <li>Nenhum: Impede que os dados de volume<br/>sejam movidos para o nivel de capacidade</li> <li>Snapshott Move blocos de dados de usuários<br/>de cópias Snapshot de volume que não estão<br/>associados ao sistema de arquivos ativo para a<br/>camada de canacidade</li> </ul> | Atributos de storage | Os atributos de armazenamento que você pode<br>habilitar nesta guia dependem do tipo de<br>armazenamento selecionado na guia<br>personalidade.                                                                                                    |
|----------------------------------------------------------------------------------------------------|----------------------|----------------------------------------------------------------------------------------------------|
| <ul> <li>O atributo disposição em camadas é desativado porque esse atributo não é aplicável ao storage hibrido do Flash Array.</li> <li>Se você selecionar AFF Storage, poderá habilitar a criptografia e a disposição em camadas.</li> <li>A deduplicação e a compactação são habilitadas por padrão para o armazenamento AFF e não podem ser desativadas.</li> <li>Se você selecionar ASA Storage, poderá habilitar a criptografia e a disposição em camadas.</li> <li>Se você selecionar ASA Storage, poderá habilitar a criptografia e a disposição em camadas.</li> <li>Se você selecionar ASA Storage, poderá habilitar a criptografia e a disposição em camadas.</li> <li>A deduplicação e a compactação são habilitadas por padrão para o armazenamento ASA e não podem ser desativadas.</li> <li>O atributo disposição em camadas permite o uso de volumes que fazem parte de um agregado habilitado para FabricPool (compatível com o fornecedor VASA para sistemas AFF com o ONTAP 9.4 e posterior). Você pode configurar uma das seguintes políticas para o atributo de disposição em camadas:</li> <li>Nenhum: Impede que os dados de volume sejam movidos para o nível de capacidade</li> <li>Snapshot: Move blocos de dados de usuários de cópias Snapshot de volume que não estão associados ao sistema de arquivos ativo para a camada de canacidade</li> </ul>                                                                                                    |                      | <ul> <li>Se você selecionar armazenamento híbrido<br/>Flash Array, poderá configurar a reserva de<br/>espaço (espessa ou fina), ativar deduplicação,<br/>compactação e criptografia.</li> </ul>                                                                                                    |
| <ul> <li>Se você selecionar AFF Storage, poderá habilitar a criptografia e a disposição em camadas.</li> <li>A deduplicação e a compactação são habilitadas por padrão para o armazenamento AFF e não podem ser desativadas.</li> <li>Se você selecionar ASA Storage, poderá habilitar a criptografia e a disposição em camadas.</li> <li>A deduplicação e a compactação são habilitadas por padrão para o armazenamento ASA e não podem ser desativadas.</li> <li>O atributo disposição em camadas permite o uso de volumes que fazem parte de um agregado habilitado para FabricPool (compatível com o fornecedor VASA para sistemas AFF com o ONTAP 9.4 e posterior). Você pode configurar uma das seguintes políticas para o atributo de disposição em camadas:</li> <li>Nenhum: Impede que os dados de volume sejam movidos para o nível de capacidade</li> <li>Snapshot: Move blocos de dados de usuários de cópias Snapshot de volume que não estão associados ao sistema a de capacidade</li> </ul>                                                                                                    |                      | O atributo disposição em camadas é desativado<br>porque esse atributo não é aplicável ao storage<br>híbrido do Flash Array.                                                                                                    |
| <ul> <li>A deduplicação e a compactação são<br/>habilitadas por padrão para o armazenamento<br/>AFF e não podem ser desativadas.</li> <li>Se você selecionar ASA Storage, poderá<br/>habilitar a criptografia e a disposição em<br/>camadas.</li> <li>A deduplicação e a compactação são<br/>habilitadas por padrão para o armazenamento<br/>ASA e não podem ser desativadas.</li> <li>O atributo disposição em camadas permite o<br/>uso de volumes que fazem parte de um<br/>agregado habilitado para FabricPool<br/>(compatível com o fornecedor VASA para<br/>sistemas AFF com o ONTAP 9.4 e posterior).<br/>Você pode configurar uma das seguintes<br/>políticas para o atributo de disposição em<br/>camadas:</li> <li>Nenhum: Impede que os dados de volume<br/>sejam movidos para o nível de capacidade</li> <li>Snapshot: Move blocos de dados de usuários<br/>de cópias Snapshot de volume que não estão<br/>associados ao sistema de arquivos ativo para a<br/>camada de capacidade</li> </ul>                                                                                                    |                      | <ul> <li>Se você selecionar AFF Storage, poderá<br/>habilitar a criptografia e a disposição em<br/>camadas.</li> </ul>                                                                                                    |
| <ul> <li>Se você selecionar ASA Storage, poderá<br/>habilitar a criptografia e a disposição em<br/>camadas.</li> <li>A deduplicação e a compactação são<br/>habilitadas por padrão para o armazenamento<br/>ASA e não podem ser desativadas.</li> <li>O atributo disposição em camadas permite o<br/>uso de volumes que fazem parte de um<br/>agregado habilitado para FabricPool<br/>(compatível com o fornecedor VASA para<br/>sistemas AFF com o ONTAP 9.4 e posterior).<br/>Você pode configurar uma das seguintes<br/>políticas para o atributo de disposição em<br/>camadas:</li> <li>Nenhum: Impede que os dados de volume<br/>sejam movidos para o nível de capacidade</li> <li>Snapshot: Move blocos de dados de usuários<br/>de cópias Snapshot de volume que não estão<br/>associados ao sistema de arquivos ativo para a<br/>camada de capacidade</li> </ul>                                                                                                    |                      | A deduplicação e a compactação são<br>habilitadas por padrão para o armazenamento<br>AFF e não podem ser desativadas.                                                                                                    |
| <ul> <li>A deduplicação e a compactação são<br/>habilitadas por padrão para o armazenamento<br/>ASA e não podem ser desativadas.</li> <li>O atributo disposição em camadas permite o<br/>uso de volumes que fazem parte de um<br/>agregado habilitado para FabricPool<br/>(compatível com o fornecedor VASA para<br/>sistemas AFF com o ONTAP 9.4 e posterior).<br/>Você pode configurar uma das seguintes<br/>políticas para o atributo de disposição em<br/>camadas:</li> <li>Nenhum: Impede que os dados de volume<br/>sejam movidos para o nível de capacidade</li> <li>Snapshot: Move blocos de dados de usuários<br/>de cópias Snapshot de volume que não estão<br/>associados ao sistema de arquivos ativo para a<br/>camada de capacidade</li> </ul>                                                                                                    |                      | <ul> <li>Se você selecionar ASA Storage, poderá<br/>habilitar a criptografia e a disposição em<br/>camadas.</li> </ul>                                                                                                    |
| <ul> <li>O atributo disposição em camadas permite o uso de volumes que fazem parte de um agregado habilitado para FabricPool (compatível com o fornecedor VASA para sistemas AFF com o ONTAP 9.4 e posterior). Você pode configurar uma das seguintes políticas para o atributo de disposição em camadas:</li> <li>Nenhum: Impede que os dados de volume sejam movidos para o nível de capacidade</li> <li>Snapshot: Move blocos de dados de usuários de cópias Snapshot de volume que não estão associados ao sistema de arquivos ativo para a camada de capacidade</li> </ul>                                                                                                    |                      | A deduplicação e a compactação são<br>habilitadas por padrão para o armazenamento<br>ASA e não podem ser desativadas.                                                                                                    |
| <ul> <li>Nenhum: Impede que os dados de volume<br/>sejam movidos para o nível de capacidade</li> <li>Snapshot: Move blocos de dados de usuários<br/>de cópias Snapshot de volume que não estão<br/>associados ao sistema de arquivos ativo para a<br/>camada de capacidade</li> </ul>                                                                                                    |                      | O atributo disposição em camadas permite o<br>uso de volumes que fazem parte de um<br>agregado habilitado para FabricPool<br>(compatível com o fornecedor VASA para<br>sistemas AFF com o ONTAP 9.4 e posterior).<br>Você pode configurar uma das seguintes<br>políticas para o atributo de disposição em<br>camadas: |
| <ul> <li>Snapshot: Move blocos de dados de usuários<br/>de cópias Snapshot de volume que não estão<br/>associados ao sistema de arquivos ativo para a<br/>camada de capacidade</li> </ul>                                                                                                    |                      | <ul> <li>Nenhum: Impede que os dados de volume<br/>sejam movidos para o nível de capacidade</li> </ul>                                                                                                    |
|                                                                                                    |                      | <ul> <li>Snapshot: Move blocos de dados de usuários<br/>de cópias Snapshot de volume que não estão<br/>associados ao sistema de arquivos ativo para a<br/>camada de capacidade</li> </ul>                                                                                                    |

6. Revise suas seleções na página Resumo e clique em **OK**.

Depois de criar um perfil, você pode retornar à página Mapeamento do armazenamento para exibir quais perfis correspondem a quais datastores.

#### Gere perfis de capacidade de armazenamento automaticamente

O VASA Provider for ONTAP permite gerar automaticamente perfis de funcionalidades de armazenamento para datastores tradicionais existentes. Quando você seleciona a opção de geração automática para um datastore, o provedor VASA cria um perfil que contém os recursos de armazenamento usados por esse datastore.

#### O que você vai precisar

- Você deve ter registrado sua instância do provedor VASA com as ferramentas do ONTAP.
- As ferramentas do ONTAP precisam ter descoberto seu storage.

#### Sobre esta tarefa

Depois de criar um perfil de capacidade de armazenamento, você pode modificar o perfil para incluir mais recursos. O assistente criar perfil de capacidade de armazenamento fornece informações sobre os recursos que podem ser incluídos em um perfil.

#### Passos

- 1. Na página inicial das ferramentas do NetApp ONTAP, clique em Mapeamento de armazenamento.
- 2. Selecione o datastore na lista disponível.
- 3. No menu ações, selecione Auto-Generate.
- Quando o processo de geração automática terminar, atualize a tela para exibir informações sobre o novo perfil.

O novo perfil é listado na coluna de perfil associado. O nome do novo perfil baseia-se nos recursos do perfil. Você pode renomear o perfil, se necessário.

## **Configurar datastores**

#### Provisionar armazenamentos de dados tradicionais

O provisionamento de um datastore cria um contentor lógico para suas máquinas virtuais e seus discos de máquina virtual (VMDKs). Você pode provisionar um datastore e, em seguida, anexar o datastore a um único host, a todos os hosts em um cluster ou a todos os hosts em um datacenter.

#### O que você vai precisar

 Para provisionar um armazenamento de dados em uma SVM diretamente conetada às ferramentas do ONTAP, você precisa adicionar o SVM às ferramentas do ONTAP usando uma conta de usuário que tenha o Privileges apropriado, e não a conta de usuário vsadmin padrão ou a função vsadmin.

Você também pode provisionar um datastore adicionando um cluster.

• Você deve garantir que os detalhes da sub-rede de todas as redes às quais o host ESXi está conetado sejam inseridos no kaminoprefs.xml.

Consulte "habilitando a montagem do datastore em diferentes sub-redes".

 Se você usar NFS ou iSCSI e a sub-rede for diferente entre os hosts ESXi e o sistema de armazenamento, as configurações NFS ou iSCSI no arquivo de preferências do kaminoprefs devem incluir máscaras de sub-rede do host ESXi.

Esse arquivo de preferência também é aplicável à criação do armazenamento de dados do vVols. Consulte *Ativar a montagem do datastore em diferentes sub-redes* e *Configurar os arquivos de preferências das ferramentas do ONTAP* para obter mais informações.

- Se você ativou o provedor VASA e deseja especificar perfis de capacidade de armazenamento para seus datastores NFS ou armazenamentos VMFS, você deve ter criado um ou mais perfis de capacidade de armazenamento.
- Para criar um datastore NFSv4,1, você deve ter habilitado o NFSv4,1 no nível SVM.

A opção **provision datastore** permite especificar um perfil de capacidade de armazenamento para o datastore. Os perfis de capacidade de storage ajudam a especificar objetivos de nível de serviço (SLOs) consistentes e a simplificar o processo de provisionamento. Você só pode especificar um perfil de capacidade de armazenamento se tiver ativado o provedor VASA. As ferramentas do ONTAP para VMware vSphere são compatíveis com os seguintes protocolos:

- NFSv3 e NFSv4.1
- VMFS5 e VMFS6

1

 A partir da versão do vSphere 8,0, o protocolo NVMe/FC é compatível com armazenamentos de dados da evolução.

As ferramentas do ONTAP podem criar um armazenamento de dados em um volume NFS ou em um LUN:

- Para um armazenamento de dados NFS, as ferramentas do ONTAP criam um volume NFS no sistema de storage e atualizam as políticas de exportação.
- Para um armazenamento de dados VMFS, as ferramentas do ONTAP criam um novo volume (ou usam um volume existente, se você selecionou essa opção) e, em seguida, criam um LUN e um grupo.
  - As ferramentas do ONTAP oferecem suporte ao provisionamento de armazenamentos de dados VMFS5 e VMFS6 até o máximo de LUN VMFS e tamanho de volume de 64TB quando usados com todos os sistemas ASA executando o ONTAP 9.8 ou posterior e todos os outros sistemas executando o ONTAP 9.12.1P2 ou posterior.

Em outras plataformas, o tamanho máximo de LUN suportado é 16TB.

- A VMware não oferece suporte ao NFSv4,1 com clusters de datastore.
- Para autenticação Kerberos, você precisará do seguinte:
  - Máquina Windows com ative Directory (AD)
  - · Servidor de nomes de domínio (DNS)
  - Centro de distribuição de chaves (KDC)
  - · Sistema de armazenamento ONTAP (cluster) com Kerberos configurado
  - Host ESXi com Kerberos configurado

Se um perfil de capacidade de armazenamento não for especificado durante o provisionamento, você poderá usar posteriormente a página Mapeamento de armazenamento para mapear um datastore para um perfil de capacidade de armazenamento. Você pode aplicar configurações de QoS de storage, limite máximo de taxa

de transferência (IOPS máximo) e piso de taxa de transferência (IOPS mínimo) em arquivos VMDK de dados de máquinas virtuais provisionadas no datastore com suporte do FlexGroup. As configurações de QoS podem ser aplicadas no nível do datastore ou no nível da máquina virtual individual clicando com o botão direito do Mouse no datastore. A opção de clique com o botão direito está disponível apenas nos datastores ou máquinas virtuais com o suporte do FlexGroup datastore. Depois que a QoS é aplicada a um datastore, todas as configurações de QoS pré-existentes do datastore ou da máquina virtual são substituídas. As configurações de QoS não podem ser aplicadas em um nível de datastore ou em um nível de máquina virtual para datastores provisionados em usuários SVM, porque o ONTAP não oferece suporte a QoS no nível de gerenciamento de SVM.

#### Passos

1. Você pode acessar o assistente de provisionamento de armazenamento de dados usando um dos seguintes procedimentos:

| Se você selecionar de …                 | Execute o seguinte                                                                                                    |
|-----------------------------------------|----------------------------------------------------------------------------------------------------|
| Página inicial do vSphere Client        | a. Clique em hosts and clusters.                                                                                                    |
|                                         | <ul> <li>b. No painel de navegação, selecione o data<br/>center no qual você deseja provisionar o<br/>datastore.</li> </ul>               |
|                                         | <ul> <li>c. Para especificar os hosts para montar o<br/>datastore, consulte a próxima etapa.</li> </ul>                                   |
| Página inicial das ferramentas do ONTAP | a. Clique em Visão geral.                                                                                                    |
|                                         | b. Clique no separador Introdução.                                                                                                    |
|                                         | c. Clique no botão <b>provisão</b> .                                                                                                    |
|                                         | <ul> <li>Clique em <b>Browse</b> para selecionar o destino<br/>para provisionar o datastore de acordo com a<br/>próxima etapa.</li> </ul> |

2. Especifique os hosts nos quais você deseja montar o datastore.

| Para disponibilizar o datastore para | Faça isso                                                                                                    |
|--------------------------------------|----------------------------------------------------------------------------------------------------|
| Todos os hosts em um data center     | Clique com o botão direito do Mouse em um<br>datacenter e selecione <b>NetApp ONTAP Tools</b> ><br><b>provision datastore</b> .      |
| Todos os hosts em um cluster         | Clique com o botão direito do Mouse em um cluster<br>de host e selecione <b>NetApp ONTAP Tools</b> ><br><b>provision datastore</b> . |
| Um único host                        | Clique com o botão direito do Mouse em um host e selecione <b>NetApp ONTAP Tools &gt; provision datastore</b> .                      |

3. Preencha os campos na caixa de diálogo novo datastore para criar o datastore.

A maioria dos campos na caixa de diálogo são auto-explicativos. A tabela a seguir descreve alguns dos

campos para os quais você pode precisar de orientação.

| Secção                | Descrição                                                                                                    |                                                                                                    |
|-----------------------|----------------------------------------------------------------------------------------------------|----------------------------------------------------------------------------------------------------|
| Geral                 | A seção Geral da caixa de diálogo novo<br>provisionamento de datastore fornece opções para<br>inserir o destino, nome, tamanho, tipo e protocolo<br>para o novo datastore.<br>Você pode selecionar o tipo <b>NFS</b> , <b>VMFS</b> ou <b>vVols</b><br>para configurar um datastore. Quando você<br>seleciona o tipo vVols, o protocolo NVMe/FC fica<br>disponível. |                                                                                                    |
|                       |                                                                                                    |                                                                                                    |
|                       | i                                                                                                    | O protocolo NVMe/FC é compatível<br>com ONTAP 9.91P3 e versões<br>posteriores.                                                                                                    |
|                       | <ul> <li>NFS: V<br/>de dade<br/>NFS4,1</li> </ul>                                                                                                    | ocê pode provisionar o armazenamento<br>os NFS usando protocolos NFS3 ou<br>I.                                                                                                    |
|                       | Você po<br>do data<br>provisio<br>de arma<br>desmai<br>seleção<br><b>armaze</b>                                                                                                    | ode selecionar a opção <b>distribuir dados</b><br>astore pelo cluster ONTAP para<br>onar um volume FlexGroup no sistema<br>azenamento. A seleção desta opção<br>rcada automaticamente a caixa de<br>o usar Perfil de capacidade de<br>enamento para provisionamento. |
|                       | <ul> <li>VMFS:<br/>armaze<br/>sistema<br/>protoco</li> </ul>                                                                                                    | Você pode provisionar o<br>enamento de dados VMFS do tipo de<br>a de arquivos VMFS5 ou VMFS6 usando<br>olos iSCSI ou FC/FCoE.                                                                                                    |
|                       | i                                                                                                    | Se o provedor VASA estiver<br>habilitado, você poderá optar por<br>usar os perfis de capacidade de<br>armazenamento.                                                                                                    |
| Autenticação Kerberos | Se você selecionou NFS 4,1 na página <b>Geral</b> , selecione o nível de segurança.                                                                                                    |                                                                                                    |
|                       | A autentica<br>Flexvols.                                                                                                    | ção Kerberos é suportada apenas para                                                                                                    |

| Sistema de storage   | <ul> <li>Pode selecionar um dos perfis de capacidade de armazenamento listados se tiver selecionado a opção na secção Geral.</li> <li>Se você estiver provisionando um armazenamento de dados do FlexGroup, o perfil de capacidade de armazenamento desse armazenamento de dados não será suportado. Os valores recomendados pelo sistema para o sistema de armazenamento e a máquina virtual de armazenamento são preenchidos para facilitar. Mas você pode modificar os valores, se necessário.</li> <li>Para autenticação Kerberos, os sistemas de armazenamento habilitados para Kerberos são listados.</li> </ul>                                                                                                    |
|----------------------|----------------------------------------------------------------------------------------------------|
| Atributos de storage | <ul> <li>Por padrão, as ferramentas do ONTAP preenchem os valores recomendados para as opções agregados e volumes. Você pode personalizar os valores com base em suas necessidades. A seleção de agregados não é suportada para datastores FlexGroup, pois o ONTAP gerencia a seleção de agregados.</li> <li>A opção reserva de espaço disponível no menu Avançado também é preenchida para dar os melhores resultados.</li> <li>(Opcional) você pode especificar o nome do grupo de iniciadores no campo alterar nome do grupo de iniciadores.</li> <li>Um novo grupo de iniciadores será criado com este nome se ainda não existir um.</li> <li>O nome do protocolo será anexado ao nome do grupo de iniciadores selecionados, o grupo será renomeado com o nome fornecido e será reutilizado.</li> <li>Se você não especificar um nome de grupo, o grupo será criado com o nome padrão.</li> </ul> |
| Resumo               | Você pode revisar o resumo dos parâmetros<br>especificados para o novo datastore.<br>O campo "estilo de volume" permite diferenciar o<br>tipo de armazenamento de dados criado. O "estilo<br>de volume" pode ser "FlexVol" ou "FlexGroup".                                                                                                    |

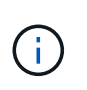

Um FlexGroup que faz parte de um datastore tradicional não pode diminuir abaixo do tamanho existente, mas pode crescer no máximo 120%. Os instantâneos padrão são ativados nesses volumes do FlexGroup.

4. Na seção Resumo, clique em Finish.

#### Informações relacionadas

"Datastore inacessível quando o status do volume é alterado para offline"

"Suporte ONTAP para Kerberos"

"Requisitos para configurar Kerberos com NFS"

"Gerencie os serviços do Realm Kerberos com o Gerenciador de sistema - ONTAP 9.7 e anteriores"

"Ative o Kerberos em um LIF de dados"

"Configurar hosts ESXi para Autenticação Kerberos"

#### Mapeie armazenamentos de dados para perfis de capacidade de armazenamento

Você pode mapear os datastores associados ao Fornecedor VASA para ONTAP para perfis de capacidade de armazenamento. Você pode atribuir um perfil a um datastore que não esteja associado a um perfil de capacidade de armazenamento.

#### O que você vai precisar

- Você deve ter registrado sua instância do provedor VASA com as ferramentas do ONTAP para VMware vSphere.
- As ferramentas do ONTAP já devem ter descoberto seu storage.

É possível mapear o armazenamento de dados tradicional com um perfil de capacidade de armazenamento ou alterar o perfil de capacidade de armazenamento associado a um armazenamento de dados. O VASA Provider *não* exibe datastores de volume virtual (VVoI) na página Storage Mappings. Todos os armazenamentos de dados a que são referidos nesta tarefa são armazenamentos de dados tradicionais.

#### Passos

1. Na página inicial das ferramentas do ONTAP, clique em Mapeamento de armazenamento.

Na página Mapeamento de armazenamento, você pode determinar as seguintes informações:

- · O vCenter Server que está associado ao datastore
- Quantos perfis correspondem ao datastore

A página Mapeamento de armazenamento exibe apenas datastores tradicionais. Esta página não exibe nenhum datastores VVol ou datastores de qtree.

· Se o datastore está atualmente associado a um perfil

Um datastore pode corresponder a vários perfis, mas um datastore pode ser associado a apenas um perfil.

- · Se o datastore está em conformidade com o perfil associado a ele
- 2. Para mapear um perfil de capacidade de armazenamento para um datastore ou para alterar o perfil existente de um datastore, selecione o datastore.

Para localizar armazenamentos de dados específicos ou outras informações na página Mapeamento de armazenamento, você pode inserir um nome ou uma string parcial na caixa de pesquisa. As ferramentas do ONTAP exibem os resultados da pesquisa em uma caixa de diálogo. Para retornar à exibição completa, remova o texto da caixa de pesquisa e clique em **Enter**.

- 3. No menu ações, selecione atribuir perfil correspondente.
- Selecione o perfil que deseja mapear para o datastore na lista de perfis correspondentes que é fornecida na caixa de diálogo Assign profile to datastore e clique em OK para mapear o perfil selecionado para o datastore.
- 5. Atualize a tela para verificar a nova atribuição.

#### Atribuir políticas de QoS

O provisionamento de datastores FlexGroup não suporta a atribuição de perfis de capacidade de armazenamento aos datastores. Mas você pode atribuir políticas de QoS a máquinas virtuais criadas em datastores com suporte do FlexGroup.

#### Sobre esta tarefa

As políticas de QoS podem ser aplicadas em um nível de máquina virtual ou em um nível de datastore. As políticas de QoS são necessárias para que um datastore configure os limites de taxa de transferência (IOPS máximo e mínimo). Quando você define a QoS em um datastore, ela é aplicada às máquinas virtuais que residem no datastore e não no volume FlexGroup. Mas se você definir QoS em todas as máquinas virtuais em um datastore, todas as configurações de QoS individuais para as máquinas virtuais serão substituídas. Isso é aplicável apenas às máquinas virtuais disponíveis no datastore e não a nenhuma máquina virtual migrada ou adicionada. Se você quiser aplicar QoS a máquinas virtuais recém-adicionadas ou migradas de um datastore específico, então você precisa definir manualmente os valores de QoS.

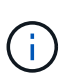

Você não pode aplicar configurações de QoS em um armazenamento de dados ou em uma máquina virtual para armazenamentos de dados que são provisionados em VMs de armazenamento direto porque o ONTAP não oferece suporte a QoS no nível de gerenciamento de VM de armazenamento.

#### Passos

- 1. Na página inicial das ferramentas do ONTAP, clique em Menu > Host e clusters.
- Clique com o botão direito do rato no datastore ou na máquina virtual pretendida e clique em Ferramentas NetApp ONTAP > atribuir QoS.
- 3. Na caixa de diálogo atribuir QoS, insira os valores de IOPS necessários e clique em aplicar.

## Verifique a conformidade do datastore com o perfil de capacidade de armazenamento mapeado

Você pode verificar rapidamente se seus datastores estão em conformidade com os perfis de capacidade de armazenamento mapeados para os datastores.

#### O que você vai precisar

- Você deve ter registrado sua instância do provedor VASA com as ferramentas do ONTAP para VMware vSphere.
- As ferramentas do ONTAP precisam ter descoberto seu storage.

#### Passos

- 1. Na página inicial das ferramentas do ONTAP, clique em Mapeamento de armazenamento.
- 2. Revise as informações na coluna Status de conformidade para identificar armazenamentos de dados não compatíveis e revise os alertas por motivo de não conformidade.

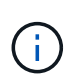

Quando você clica no botão **VERIFICAÇÃO DE CONFORMIDADE**, as ferramentas do ONTAP realizam uma operação de redescoberta para todo o armazenamento, o que pode levar alguns minutos.

Se um datastore não for mais compatível com seu perfil, a coluna Status de conformidade exibirá um alerta informando o motivo da não conformidade. Por exemplo, um perfil pode exigir compactação. Se essa configuração tiver sido alterada no storage, a compactação não será mais usada e o datastore não será compatível.

Quando você descobre um datastore que não é compatível com seu perfil, você pode modificar as configurações no volume que suporta o datastore para tornar o datastore compatível ou atribuir um novo perfil ao datastore.

Pode modificar as definições a partir da página Perfil de capacidade de armazenamento.

#### Provisione armazenamentos de dados vVols

Você pode provisionar um armazenamento de dados vVols usando o assistente de armazenamento de dados de provisão somente se o provedor VASA estiver habilitado em suas ferramentas do ONTAP.

#### O que você vai precisar

 Você deve garantir que os detalhes da sub-rede de todas as redes às quais o ESXi hospedado está conetado sejam inseridos no Kaminoprefs.xml.

#### Consulte Ativar a montagem do datastore em diferentes sub-redes seção.

• Você deve configurar uma política de replicação semelhante e agendar nos datastores nos sites de origem e destino para que a replicação reversa seja bem-sucedida.

O menu do armazenamento de dados de provisionamento permite especificar um perfil de capacidade de armazenamento para o armazenamento de dados, o que ajuda a especificar objetivos de nível de serviço (SLOs) consistentes e simplifica o processo de provisionamento. Você só pode especificar um perfil de capacidade de armazenamento se tiver ativado o provedor VASA.

Os volumes do FlexVol usados como armazenamento de backup são exibidos no painel do vVols somente se estiverem executando o ONTAP 9.5 ou posterior. Você não deve usar o assistente do vCenter Server New datastore para provisionar armazenamentos de dados vVols.

• Você deve usar credenciais de cluster para criar armazenamentos de dados vVols.

Você não pode usar credenciais SVM para criar armazenamentos de dados vVols.

- O VASA Provider não suporta a clonagem de uma máquina virtual hospedada no datastore vVols de um protocolo para outro datastore com um protocolo diferente.
- Você deve ter concluído o emparelhamento de cluster e o emparelhamento SVM nos locais de origem e destino.

#### Sobre esta tarefa

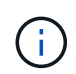

A versão 9,10 das ferramentas do ONTAP suporta a criação de armazenamentos de dados vVols com tamanho vmdk maior que 16TB para todas as plataformas de storage ONTAP 9.9,1 ou posterior do tipo array SAN (ASA).

#### Passos

- 1. Na página inicial do vSphere Client, clique em hosts and clusters.
- 2. No painel de navegação, selecione o data center no qual você deseja provisionar o datastore.
- 3. Especifique os hosts nos quais você deseja montar o datastore.

| Para disponibilizar o datastore para | Faça isso…                                                                                                    |
|--------------------------------------|----------------------------------------------------------------------------------------------------|
| Todos os hosts em um data center     | Clique com o botão direito do Mouse em um<br>datacenter e selecione <b>NetApp ONTAP Tools</b> ><br><b>provision datastore</b> . |
| Todos os hosts em um cluster         | Clique com o botão direito do Mouse em um cluster<br>e selecione <b>NetApp ONTAP Tools &gt; provision</b><br><b>datastore</b> . |
| Um único host                        | Clique com o botão direito do Mouse em um host e selecione <b>NetApp ONTAP Tools &gt; provision</b> datastore.                  |

4. Preencha os campos na caixa de diálogo novo datastore para criar o datastore.

A maioria dos campos na caixa de diálogo são auto-explicativos. A tabela a seguir descreve alguns dos campos para os quais você pode precisar de orientação.

| Secção | Descrição |
|--------|-----------|
|--------|-----------|

A seção Geral da caixa de diálogo novo datastore fornece opções para inserir o local, nome, descrição, tipo e protocolo do novo datastore. O tipo de datastore vVols é usado para configurar um datastore vVols.

Você pode provisionar o armazenamento de dados vVols se o recurso do provedor VASA estiver ativado. Consulte, "Habilite o provedor VASA para configurar datastores virtuais" para obter detalhes. O armazenamento de dados do vVols dá suporte aos protocolos NFS, iSCSI, FC/FEoE e NVMe/FC.

(i)

- i -

Geral

O protocolo NVMe/FC para o armazenamento de dados vVols estará disponível se as ferramentas do ONTAP forem registradas no vCenter 8,0 e posteriores, e se a versão do ONTAP for ONTAP 9.91P3 e posterior.

Se você estiver provisionando o armazenamento de dados iSCSI vVols para replicação do vVols, antes de criar o armazenamento de dados vVols no site de destino, será necessário executar a atualização do SnapMirror e a redescoberta do cluster.

| Sistema de storage   | Esta seção permite que você selecione se deseja<br>que o armazenamento de dados vVols tenha a<br>replicação ativada ou desativada. Somente o perfil<br>de replicação do tipo assíncrono é permitido para<br>esta versão. Em seguida, você pode selecionar um<br>ou mais perfis de capacidade de armazenamento<br>listados. Os valores recomendados pelo sistema de<br><b>Storage system</b> e <b>Storage VM</b> são preenchidos<br>automaticamente. Os valores recomendados são<br>preenchidos apenas se estiverem emparelhados no<br>ONTAP. Você pode modificar esses valores, se<br>necessário.                                                              |
|----------------------|----------------------------------------------------------------------------------------------------|
|                      | <b>Observação:</b> ao criar volumes do FlexVol no<br>ONTAP, você deve garantir que os crie com os<br>atributos que deseja selecionar no perfil de<br>capacidade de armazenamento. Os volumes do<br>FlexVol de proteção para leitura e gravação de<br>dados devem ter atributos semelhantes.                                                                                                    |
|                      | Depois que os volumes do FlexVol forem criados e<br>o SnapMirror for inicializado no ONTAP, você<br>deverá executar uma redescoberta de<br>armazenamento nas ferramentas do ONTAP para<br>poder ver os novos volumes.                                                                                                    |
| Atributos de storage | Você deve selecionar a programação para<br>SnapMirror e o FlexVol volume necessário na lista<br>existente. Essa programação deve ser semelhante<br>à selecionada na página políticas de<br>armazenamento de VM. O usuário deve ter criado<br>volumes FlexVol no ONTAP com SnapMirror<br>listados. Você pode selecionar o perfil de<br>capacidade de armazenamento padrão a ser usado<br>para criar vVols usando a opção <b>Perfil de</b><br><b>capacidade de armazenamento padrão</b> . Por<br>padrão, todos os volumes são definidos para o<br>tamanho máximo de crescimento automático para<br>120% e os instantâneos padrão são ativados<br>nesses volumes. |
|                      | Nota:                                                                                                    |
|                      | <ul> <li>Um FlexVol volume que faz parte de um<br/>datastore vVols não pode diminuir abaixo do<br/>tamanho existente, mas pode crescer no<br/>máximo 120%. Os instantâneos predefinidos<br/>estão ativados neste FlexVol volume.</li> </ul>                                                                                                    |
|                      | <ul> <li>O tamanho mínimo de FlexVol volume que você<br/>deve criar é 5GB.</li> </ul>                                                                                                    |

5. Na seção Resumo, clique em Finish.

#### Resultado

Um grupo de replicação é criado no back-end quando um datastore vVols é configurado.

#### Informações relacionadas

#### "Analise dados de desempenho usando o painel do vVols"

#### Rebalancear armazenamentos de dados vVols

As ferramentas do ONTAP dão suporte a um comando para rebalancear os volumes do FlexVol no data center. O principal objetivo é permitir a utilização uniforme do espaço entre os volumes FlexVol. As ferramentas do ONTAP redistribuem vVols pelos volumes existentes com base no uso do espaço, no thin Provisioning, na contagem de LUN e nos perfis de funcionalidades de storage.

O rebalanceamento do armazenamento de dados vVols é realizado pela movimentação de LUN ou movimentação de arquivos. Os critérios considerados durante o rebalanceamento do vVols são os seguintes:

- · Armazenamentos de dados NFS vVol não são compatíveis
- Os volumes FlexVol existentes não serão redimensionados e nem novos volumes FlexVol serão adicionados
- Somente os volumes do FlexVol com as mesmas funcionalidades de storage ou atributos de volume são rebalanceados
- Os volumes FlexVol com maior utilização de espaço são considerados para o rebalanceamento
- Todos os vVols associados a uma máquina virtual são movidos para os mesmos volumes do FlexVol
- O limite de contagem de LUN e ficheiro é retido
- O rebalanceamento não será realizado se o delta entre a utilização de espaço do FlexVol volumes for de 10%

O comando rebalanceamento remove volumes FlexVol vazios para fornecer espaço para outros datastores. Assim, o comando permite remover volumes FlexVol indesejados para que eles possam ser removidos do datastore. O comando pretende mover todos os vVols associados a uma máquina virtual para o mesmo FlexVol volume. Há uma pré-verificação realizada pelo comando antes do rebalanceamento ser iniciado para minimizar falhas. Mas mesmo com o pré-check bem-sucedido, a operação de rebalanceamento pode falhar para um ou mais vVols. Quando isso acontece, então não há reversão da operação de rebalanceamento. Assim, vVols associados a uma máquina virtual podem ser colocados em volumes FlexVol diferentes e resultarão em logs de aviso.

- As operações de armazenamento de dados paralelo e de máquina virtual não são suportadas.
- Você precisa executar a operação de redetecção do cluster depois que cada operação de rebalanceamento do vVols for concluída.
- Durante a operação de rebalanceamento do vVols, se um grande número de armazenamentos de dados do vVols for identificado, a operação de transferência expira após o valor padrão definido.
  - Se isso ocorrer, você deve modificar o vvol.properties arquivo para definir o valor offtap.operation.timeout.period.seconds=29700 e reiniciar o serviço do provedor VASA.
- Se um FlexVol volume tiver snapshots, durante a operação de rebalanceamento do vVols, os vVols não serão rebalanceados corretamente devido a detalhes insuficientes sobre a utilização do espaço.
- Você pode definir a propriedade do provedor VASA *enable.update.vvol.through.Discovery* como true para obter dados consistentes entre as ferramentas do ONTAP para VMware vSphere e ONTAP, quando o tempo limite ocorre durante a operação de rebalanceamento de contentores.
- Não há APIS REST expostas para re-equilibrar o armazenamento de dados vVol.

#### Antes de começar

- · Gere o token Web-CLI a partir do console de manutenção:
  - a. Faça login no console de manutenção.
  - b. Selecione a opção **1** Appliance Configuration.
  - c. Selecione a opção 12 Generate Web-CLI Authentication token.
- Obtenha o nome do contentor e o nome do FlexVol volumes no vCenter ou na CLI da Web. Para obter a lista de volumes FlexVol anexados ao contentor, execute o comando *container list* da CLI da Web. Você pode encontrar os detalhes do comando rebalanceamento de contentores na página Web-CLI.

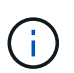

Você precisa fornecer o nome do contêiner para realizar rebalancear em todos os volumes FlexVol conectados a esse contêiner. No entanto, se o parâmetro FlexVol volume for fornecido, o rebalanceamento será executado somente no FlexVol volume fornecido.

#### Passos

- 1. Faça login a partir da Web-CLI usando URL https://<OTV-IP>:9083/
- 2. Execute o comando: Container rebalanceance -container\_name<container-name>\_

#### Excluir armazenamentos de dados vVols

Excluir a tarefa de armazenamento de dados vVOL das ferramentas do ONTAP no vCenter faz o seguinte:

- Desmonta o recipiente VVol.
- Limpa o Igroup. Se o igrop não estiver em uso, remove o iqn do igrop.
- Elimina o recipiente Vvol.
- Deixa os volumes Flex no storage array.

Siga as etapas abaixo para excluir o armazenamento de dados vVOL das Ferramentas do ONTAP do vCenter:

Passos:

- 1. Na exibição Inventory \*\*, selecione o datastore.
- Clique com o botão direito do Mouse no datastore vVol e selecione NetApp ONTAP Tools > Delete vVols datastore.
- 3. Limpe os volumes Flex no storage array e no igroup.

#### Informações sobre direitos autorais

Copyright © 2024 NetApp, Inc. Todos os direitos reservados. Impresso nos EUA. Nenhuma parte deste documento protegida por direitos autorais pode ser reproduzida de qualquer forma ou por qualquer meio — gráfico, eletrônico ou mecânico, incluindo fotocópia, gravação, gravação em fita ou storage em um sistema de recuperação eletrônica — sem permissão prévia, por escrito, do proprietário dos direitos autorais.

O software derivado do material da NetApp protegido por direitos autorais está sujeito à seguinte licença e isenção de responsabilidade:

ESTE SOFTWARE É FORNECIDO PELA NETAPP "NO PRESENTE ESTADO" E SEM QUAISQUER GARANTIAS EXPRESSAS OU IMPLÍCITAS, INCLUINDO, SEM LIMITAÇÕES, GARANTIAS IMPLÍCITAS DE COMERCIALIZAÇÃO E ADEQUAÇÃO A UM DETERMINADO PROPÓSITO, CONFORME A ISENÇÃO DE RESPONSABILIDADE DESTE DOCUMENTO. EM HIPÓTESE ALGUMA A NETAPP SERÁ RESPONSÁVEL POR QUALQUER DANO DIRETO, INDIRETO, INCIDENTAL, ESPECIAL, EXEMPLAR OU CONSEQUENCIAL (INCLUINDO, SEM LIMITAÇÕES, AQUISIÇÃO DE PRODUTOS OU SERVIÇOS SOBRESSALENTES; PERDA DE USO, DADOS OU LUCROS; OU INTERRUPÇÃO DOS NEGÓCIOS), INDEPENDENTEMENTE DA CAUSA E DO PRINCÍPIO DE RESPONSABILIDADE, SEJA EM CONTRATO, POR RESPONSABILIDADE OBJETIVA OU PREJUÍZO (INCLUINDO NEGLIGÊNCIA OU DE OUTRO MODO), RESULTANTE DO USO DESTE SOFTWARE, MESMO SE ADVERTIDA DA RESPONSABILIDADE DE TAL DANO.

A NetApp reserva-se o direito de alterar quaisquer produtos descritos neste documento, a qualquer momento e sem aviso. A NetApp não assume nenhuma responsabilidade nem obrigação decorrentes do uso dos produtos descritos neste documento, exceto conforme expressamente acordado por escrito pela NetApp. O uso ou a compra deste produto não representam uma licença sob quaisquer direitos de patente, direitos de marca comercial ou quaisquer outros direitos de propriedade intelectual da NetApp.

O produto descrito neste manual pode estar protegido por uma ou mais patentes dos EUA, patentes estrangeiras ou pedidos pendentes.

LEGENDA DE DIREITOS LIMITADOS: o uso, a duplicação ou a divulgação pelo governo estão sujeitos a restrições conforme estabelecido no subparágrafo (b)(3) dos Direitos em Dados Técnicos - Itens Não Comerciais no DFARS 252.227-7013 (fevereiro de 2014) e no FAR 52.227- 19 (dezembro de 2007).

Os dados aqui contidos pertencem a um produto comercial e/ou serviço comercial (conforme definido no FAR 2.101) e são de propriedade da NetApp, Inc. Todos os dados técnicos e software de computador da NetApp fornecidos sob este Contrato são de natureza comercial e desenvolvidos exclusivamente com despesas privadas. O Governo dos EUA tem uma licença mundial limitada, irrevogável, não exclusiva, intransferível e não sublicenciável para usar os Dados que estão relacionados apenas com o suporte e para cumprir os contratos governamentais desse país que determinam o fornecimento de tais Dados. Salvo disposição em contrário no presente documento, não é permitido usar, divulgar, reproduzir, modificar, executar ou exibir os dados sem a aprovação prévia por escrito da NetApp, Inc. Os direitos de licença pertencentes ao governo dos Estados Unidos para o Departamento de Defesa estão limitados aos direitos identificados na cláusula 252.227-7015(b) (fevereiro de 2014) do DFARS.

#### Informações sobre marcas comerciais

NETAPP, o logotipo NETAPP e as marcas listadas em http://www.netapp.com/TM são marcas comerciais da NetApp, Inc. Outros nomes de produtos e empresas podem ser marcas comerciais de seus respectivos proprietários.